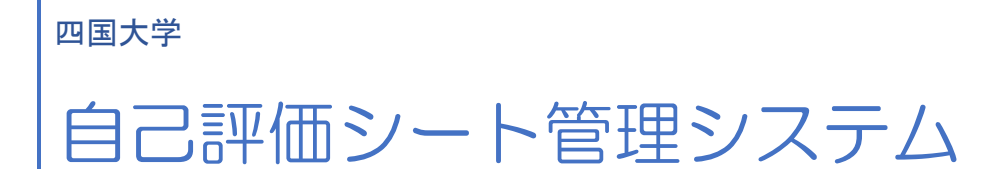

教員向け操作説明書 第2版

スタンシステム株式会社

2023年1月15日

# 1 目次

| 2 | 教耶  | 戠員楨        | 機能         | 2 |
|---|-----|------------|------------|---|
|   | 2.1 | 概要         | 要          | 2 |
|   | 2.2 | 教耶         | 職員用ログインページ | 2 |
|   | 2.3 | <i>د</i> د | メント入力      | 5 |
|   | 2.3 | 3.1        | 評価シートー覧    | 5 |
|   | 2.3 | 3.2        | 対象学生一覧     | 6 |
|   | 2.3 | 3.3        | コメント入力     | 7 |

## 2 教職員機能

## 2.1 概要

教職員向けの機能となります。教職員は権限によって、ログイン後のページ内容が異なります。 権限には「事務局」と「メンテナンス」が存在し、どちらの権限も持たない教職員は学生の自己評 価に対するコメント入力のみ可能となります。権限は『教職員管理』メニューで設定可能です。

## 2.2 教職員用ログインページ

ブラウザを使って教職員ページの URL を表示してください。教職員番号とパスワードを入力し、 ログインボタンをクリックすることでシステムにログインすることができます。

| É                           | 自己評価シートシステム                                                                                   |
|-----------------------------|-----------------------------------------------------------------------------------------------|
| ログインしてください。                 | ×                                                                                             |
| ی<br>۵<br><i>ا</i> ڑی<br>۲۳ | 教職員番号         パスワード <b>シ ログイン</b> ワードを忘れた場合         ウントのロックを解除する場合         教職員番号とパスワードを入力して、ロ |
|                             | グインボタンをクリックしてください                                                                             |
|                             |                                                                                               |
| 日<br>〒771-119<br>TEL 08     | 四国大学 ・ 四国大学短期大学部<br>92 徳島県徳島市応神町古川字戎子野123-1<br>88-665-1300 (代表) FAX 088-665-8037              |
|                             |                                                                                               |

#### 【ログイン後ページ】

① 「事務局」と「メンテナンス」の何れかの権限を持っている場合

| <b>‱</b> メニュー | 自己評価シートシステム<br>(教職員機能)                           | テスト教職員 様 🛛 ログアウト |
|---------------|--------------------------------------------------|------------------|
| すでにログインしてます。  |                                                  | ×                |
|               | 教職員<br>コメント入力                                    |                  |
|               | 事務局権限、メンテナンス権限を持た<br>いるユーザの場合、メニューボタンな<br>示されます。 | って               |
|               |                                                  |                  |

● メニュー内容

メニューをクリックすることで、そのページに移動します。

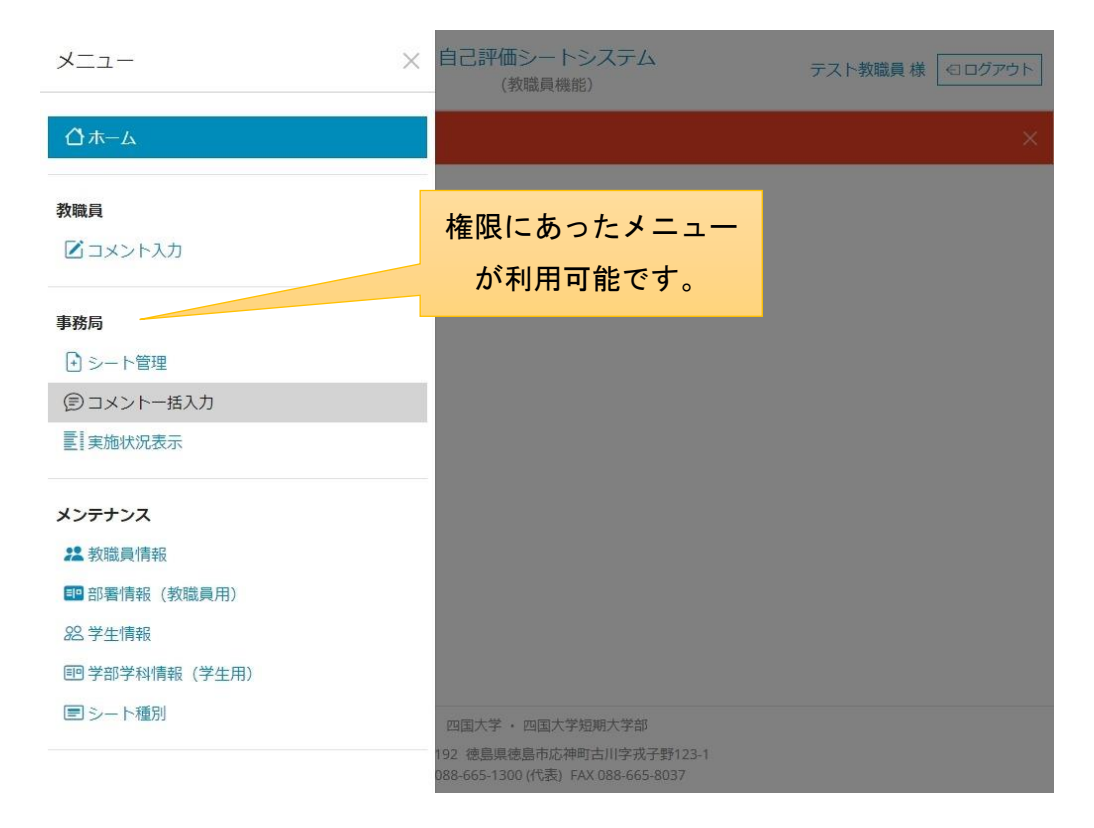

|                                                |                                                                             |                                                             | E                                                                    | コロョー回ン<br>(教職                     | 員機能)                                                                                                    | テスト教職員 様 🔄 ログアウト          |                                                                                                    |                                     |         |
|------------------------------------------------|-----------------------------------------------------------------------------|-------------------------------------------------------------|----------------------------------------------------------------------|-----------------------------------|----------------------------------------------------------------------------------------------------|---------------------------|----------------------------------------------------------------------------------------------------|-------------------------------------|---------|
|                                                |                                                                             |                                                             |                                                                      | コメン<br>評価シ                        | レト入力<br>/−ト−覧                                                                                                  | = >                       | メント入力ペ                                                                                                    | ージが羽                                | 長示されます。 |
|                                                | 種別                                                                          |                                                             |                                                                      | ~                                 | 対象学生                                                                                                    |                           |                                                                                                    | ~                                   |         |
| ;                                              | 入学年度                                                                        |                                                             |                                                                      | 年度                                | シート名                                                                                                    |                           |                                                                                                    |                                     |         |
| ;                                              | 入力期間                                                                        | □ 期間外のシ                                                     | ートも表示                                                                |                                   |                                                                                                    |                           |                                                                                                    |                                     |         |
|                                                |                                                                             |                                                             |                                                                      |                                   |                                                                                                    |                           |                                                                                                    |                                     |         |
|                                                |                                                                             |                                                             |                                                                      |                                   |                                                                                                    |                           |                                                                                                    | Q、検索                                |         |
| 全 <b>2</b> 件を表示                                | <del>.</del>                                                                |                                                             |                                                                      |                                   |                                                                                                    |                           |                                                                                                    | Q.検索                                |         |
| 全 <b>2</b> 件を表示<br>種別                          | 中<br>(中                                                                     | i>−ŀ <b>8</b>                                               | 対象学生                                                                 | 入学年度                              | 自己                                                                                                    | 自己<br>評価状況                | コメント<br>入力期間                                                                                                    | Q 検索<br>コメント<br>入力状況                |         |
| 全 <b>2</b> 件を表示<br>部別<br>就業力育成                 |                                                                             | 1シー <b>ト名</b><br>自己評価 <u>アンケ</u><br>文学科)(1年次                | <b>対象学生</b><br>文学部日本<br>文学科                                          | 入学年度<br>2022 年度                   | 自己<br>評価期間<br>2022/11/01 09:00~<br>2023/04/01 08:59<br>(実施中)                                                   | 自己<br>評価状況<br>1/59        | <mark>コメント</mark><br>入力期間<br>2022/11/01 09:00~<br>2023/04/16 08:59<br>(実施中)                                                    | Q 検索<br>コメント<br>入力状況<br>10/1        |         |
| 全 <b>2</b> 件を表示<br><u> 利</u><br>就業力育成<br>就業力育成 | 中<br><u> 就業力育成</u><br><u> 二ト(日本</u><br>3月)<br><u> 就業力育成</u><br>二ト(日本<br>3月) | i>- <b>ト名</b><br>自己評価アンケ<br>文学科)(1年次<br>自己評価アンケ<br>文学科)(1年次 | 対象学生           文学部日本           文学部日本           文学部日本           文学部日本 | <b>入学年度</b><br>2022 年度<br>2020 年度 | 自己<br>デ備期間<br>2022/11/01 09:00~<br>2023/04/01 08:59<br>(実施中)<br>2022/10/01 09:00~<br>2023/04/01 08:59<br>(実施中) | 自己<br>評価状況<br>1/59<br>0/0 | <mark>コメント<br/>入力期間</mark><br>2022/11/01 09:00~<br>2023/04/16 08:59<br>(実施中)<br>2021/10/01 09:00~<br>2023/04/16 08:59<br>(実施中) | Q 検索<br>コメント<br>入力状況<br>10/1<br>0/0 |         |

## ② 「事務局」と「メンテナンス」どちらの権限も持っていない場合

## 2.3 コメント入力

学生の自己評価に対してコメントを入力することができます。

#### 2.3.1 評価シート一覧

ログインした教職員がコメント可能な評価シートの一覧が表示されます。また、条件を入力して一 覧の内容を絞り込むことも可能です。

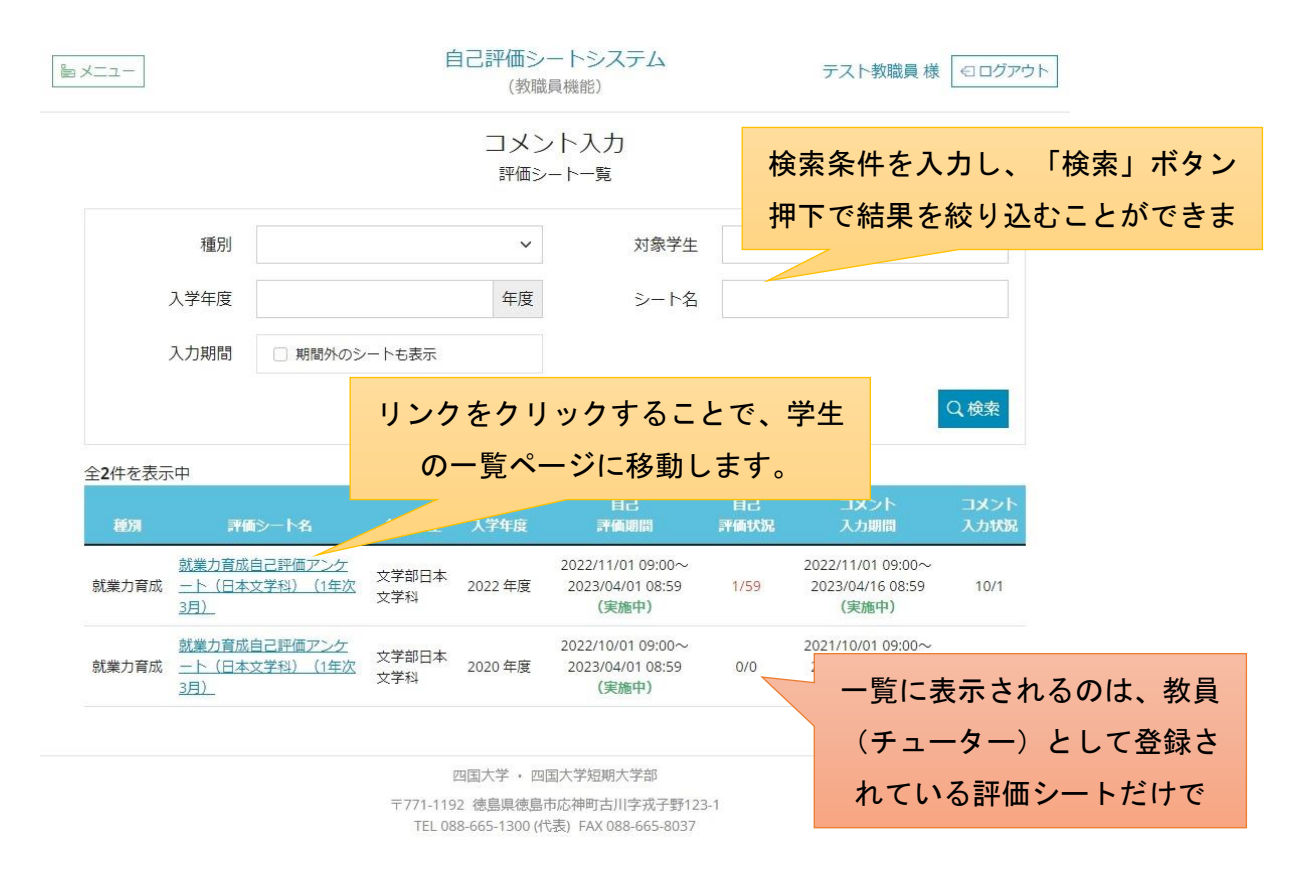

絞り込み条件

条件を入力して、検索ボタンをクリックすることで一覧の内容を絞り込むことができます。

| 条件   | 内容                    | 備考   |
|------|-----------------------|------|
| 種別   | 評価シートの種別です            |      |
| 対象学生 | 学部学科を指定できます。          |      |
| 入学年度 | 入学年度を指定できます。          |      |
| シート名 | 評価シート名で絞り込みできます。      | 部分一致 |
| 評価期間 | 実施期間が過ぎているシートも表示可能です。 |      |

#### 2.3.2 対象学生一覧

指定した評価シートに紐づく学生の一覧が表示されます。また、条件を入力して一覧の内容を絞り 込むことも可能です。

|                                                                                                    |                                                                                                    | 自己評価シートシステム (教職員機能)                 |                                     |                                                             | テスト教職員 様 🛛 ログアウト                                                                                                    |    |  |  |
|----------------------------------------------------------------------------------------------------|----------------------------------------------------------------------------------------------------|-------------------------------------|-------------------------------------|-------------------------------------------------------------|----------------------------------------------------------------------------------------------------|----|--|--|
| ←戻る                                                                                                  |                                                                                                    |                                     | ント入力<br><sup>象学生一覧</sup>            | 検索条件<br>押下で約                                                | ‡を入力し、「検索」ボタ<br>詰果を絞り込むことができ                                                                                                    | ンま |  |  |
| 学生番号                                                                                                 |                                                                                                    |                                     | 入力状况                                | 全て<br><u> </u> 未入力 入力                                       | Q.検索                                                                                                    |    |  |  |
|                                                                                                    | 就リ                                                                                                    | ンクをクリッ                              | ックすること <sup>-</sup>                 | で、コメ                                                        |                                                                                                    |    |  |  |
| メチ部日本又子<br>1-25件目を表示                                                                                 | 科<br>示中(全 <b>59</b> 件)                                                                                   | ント入力ペー                              | ・ジに移動しる                             | ます。                                                         | 入学年度:2022 年度                                                                                                    |    |  |  |
| 又子部日本又子<br>1-25件目を表示<br>学生番号                                                                         | 科<br>示中(全 <b>59</b> 件)<br>氏名                                                                             | ント入力ペー<br>                          |                                     | ます。                                                         | 入学年度:2022 年度<br>コメント<br>入力日時                                                                                                    |    |  |  |
| ×子部日本文字<br>1-25件目を表示<br>学生番号<br>000000000                                                            | 科<br>示中(全 <b>59</b> 件)<br>氏名<br><u>テスト学生</u>                                                             | ント入力ペー<br>                          | -ジに移動しま<br>F価日時<br>2022/11/10 23:28 | ます。<br>入力状況<br>入力済み                                         | 入学年度:2022年度<br>コメント<br>入力日時<br>2022/11/10 23:33                                                                                 |    |  |  |
| ×子部日本文学<br>1-25件目を表示<br><u>学生番号</u><br><u>0000000000<br/>202215001</u>                               | 料<br>示中(全 <b>59</b> 件)<br>氏名<br>テスト学生<br><u>青木真奈美</u>                                                    | ント入力ペー<br>                          | -ジに移動しま<br>評価日時<br>2022/11/10 23:28 | ます。<br>入力状況<br>入力済み<br>入力済み                                 | 入学年度:2022年度<br>コメント<br>入力日時<br>2022/11/10 23:33<br>2022/11/10 23:33                                                             |    |  |  |
| 文子部日本文子<br>1-25件目を表示<br><u>学生番号</u><br>000000000<br>202215001<br>202215002                           | 科<br>示中(全 <b>59</b> 件)<br><u>氏名</u><br><u>テスト学生</u><br><u>青木 真奈美</u><br>伊藤 虎纏                            | ント入力ペー                              | -ジに移動しる<br>評価日時<br>2022/11/10 23:28 | ます。<br>入力状況<br>入力済み<br>入力済み<br>入力済み                         | 入学年度:2022年度<br>コメント<br>入力日時<br>2022/11/10 23:33<br>2022/11/10 23:33<br>2022/11/10 23:33                                         |    |  |  |
| × 子部日本文字<br>1 - 25件目を表示<br>学生番号<br>000000000<br>202215001<br>202215002<br>202215003                  | 料<br>示中(全 <b>59</b> 件)<br><u> 氏名</u><br><u> テスト学生</u><br><u> 青木 真奈美</u><br><u> 伊藤 虎輝</u><br><u> 伊藤 麗</u> | ント入力ペー<br>スカ派み<br>ネスカ<br>ネスカ<br>ネスカ | -ジに移動しま<br>評価日時<br>2022/11/10 23:28 | ます。<br>入力状況<br>入力流み<br>入力流み<br>入力流み<br>入力流み<br>入力流み         | 入学年度:2022年度<br>コメント<br>入力日時<br>2022/11/10 23:33<br>2022/11/10 23:33<br>2022/11/10 23:33<br>2022/11/10 23:33                     |    |  |  |
| 文子部日本文子<br>1-25件目を表示<br><u>学生番号</u><br>000000000<br>202215001<br>202215002<br>202215003<br>202215004 | 料<br>示中(全 <b>59</b> 件)<br><u>氏名</u><br><u>テスト学生</u><br><u>青木 真奈美</u><br>伊藤 虎輝<br>伊藤 翼<br>上崎 悠翔           | ント入力ペー                              | -ジに移動しま<br>デ催日時<br>2022/11/10 23:28 | ます。<br>入力採況<br>入力済み<br>入力済み<br>入力済み<br>入力済み<br>入力済み<br>入力済み | 入学年度:2022年度<br>コメント<br>入力日時<br>2022/11/10 23:33<br>2022/11/10 23:33<br>2022/11/10 23:33<br>2022/11/10 23:33<br>2022/11/10 23:33 |    |  |  |

#### ● 絞り込み条件

条件を入力して、検索ボタンをクリックすることで一覧の内容を絞り込むことができます。

| 条件   | 内容                    | 備考                       |
|------|-----------------------|--------------------------|
| 学生番号 | 学生番号を指定して絞り込むことができます。 | 入力方法としては、範囲指定や複数         |
|      |                       | 指定などが可能です。               |
|      |                       | 例)202215001 - 202215010, |
|      |                       | 202215011, 202215012,    |
| 入力状況 | コメントの入力状況で絞り込むことができます | 未入力:コメント未入力のデータ          |
|      |                       | 入力済:コメント入力済みのデータ         |

#### 2.3.3 コメント入力

コメント入力画面では、指定した学生の評価をみてコメントを入力することが可能です。また、画 面のサイズによってレイアウトが調整されます。

【画面が狭い場合】

## 画面下部にコメント入力ボックスが表示されます。

クしてください

|                                         | 自己評価シートシステム<br>(教職員機能)                      |                            | テスト教職員 様  | -<br>        |                |     |
|-----------------------------------------|---------------------------------------------|----------------------------|-----------|--------------|----------------|-----|
| ← 戻る                                    | コメント入力                                      |                            |           |              |                |     |
| 就美                                      | 約1年の1日本での1月1日の1日本文学                         | 科)(1年次3月)                  |           |              |                |     |
| 文学部日本文学科                                |                                             |                            | 000000000 | テスト学生        |                |     |
|                                         | 評価項目・評価内容                                   |                            | 自己評価 🗆    | 道去評価 入学時     |                |     |
| 1<br>学びの基盤となる日本語・英語等<br>幅広い教養(リベラルアーツ)を | 9の講義を通じて基礎語学力を磨くほか、様々な全学共通<br>2身に付けることができる。 | 種科目の学びを通じて                 | 1         | - 1          |                |     |
| 2<br>☆学作品や歴中姿料を涌出ていた                    | *キゴキか汁今車魚について 価値判断を行う田老力を言                  | ミカスための耳磁受力                 | 2         | <u></u>      |                |     |
| ~~~~~~~~~~<br>に与える影響を考慮しつつ、議議<br>できる。   | ~~~~~~~~~~~~~~~~~~~~~~~ ~~~ ~ ~ ~ ~ ~       | <b>~~~~~~</b><br>を身に付けることが | 3         | ~~~~/<br>過去の | ~~~<br>履歴を表示する |     |
| 16<br>自身が<br>つ、目<br>オメント                | を入力してください。                                  | E意義を念頭に置きつ                 | 3         | Ξ.           | とも可能です         |     |
| 評価コメント                                  |                                             |                            | G         | 〕過去評価        |                |     |
| よくできました。                                |                                             |                            |           |              | 連続で学生への        | コメン |
| 今後も頑張りましょう                              |                                             |                            |           |              | トを入力できま        | ミす。 |
| 入力後は登録ボ                                 | タンをクリッ                                      |                            | 次の学       | 生を表示         |                |     |

### 【画面が広い場合】

## 画面右側にコメント入力ボックスが表示されます。

| Mまり月加日こ町面アンワート(日本文子科)(1年次3月)<br>学部日本文学科                                                         | 0000000 | 000 テスト学生   | 評価コメント                 | ① W五环体 |               |
|-------------------------------------------------------------------------------------------------|---------|-------------|------------------------|--------|---------------|
| 17480101 - 174801/85                                                                            | 02760   | 過去評価<br>入学時 | よくできました。<br>今後も頑張りましょう | 画      | 面のサイズによって、配置が |
| 1<br>すびの基型となる日本語・月頭発の講員を通じて基礎基乎力を得くほか、様々な全学共通科目の学びを通じて様広<br>い物書(リベラルアージ)を見て切けることができる。           | 1       | -           | テスト<br>aaaaa           |        | 換わります。        |
| 2<br>文学作品や歴史資料を選じて、さまざまな社会事条について、価値判断を行う思考力を高めるための基礎学力を発<br>に向けることができる。                         | 2       | -           |                        |        |               |
| 3<br>文学家で学ぶことは何か、どういう意識があるのか、それを卒業後の生き方やキャリアにどのようにつなげていく<br>のかについて考えるための、幅広い意識を身につけることができる。     | 3       | ~           |                        |        |               |
| 4<br>日々原面する様々な想聴や課題について、約論に評価・分析するために必要な情報を収集・取換選択・整理する基<br>本的は情報に進力を除く付けることができる。               | 4       | -           |                        |        |               |
| 5<br>2時・登場した時時を基に、低者と情報共有するための資料作活や口辞表読を行う情報伝達力を身に付けることが<br>できる。                                | 3       | ÷.          |                        |        |               |
| 6<br>自己、あるいは綺麗性社会の抱える朝廷や課題を見出し、情報処理力や情報伝道力を駆使して、具体的な解決策を<br>思していく情報原用力を発信付けることができる。             | 2       | -           |                        |        |               |
| 7<br>7<br>7条な時代・分野の文字作品で書籍・歴史資料を分析することで、そこに込められた人間の主責・思想・感性など<br>を含み取るための、深い活動力を望るできる。          | i.      | -           |                        |        |               |
| 8<br>度々な時代・分野の文学作品や高語・歴史頃和の貿易について考えることで、自己と恋者の在り方について思考す<br>あかめの、院く多道時な明瞭力を留置できる。               | 2       | -           |                        |        |               |
| 9<br>様々な時代・分野の文学作品や音話・歴史発明から得られた知見を、人数や社会に求められる形で発信し、それを<br>他者と共有していくための、専門技術・専門技術を良く付けることができる。 | 3       | -           | 0 TH                   | 次の学生   |               |

## 【過去のコメント】

| lesx==-                           |                   | 白口短端さ, トン, フニル / 48                                | ne = incerts |    |                | テスト教職員様 💿 🕮 | Prot-          |
|-----------------------------------|-------------------|----------------------------------------------------|--------------|----|----------------|-------------|----------------|
| (internet)                        |                   | 過去のコメント                                            |              |    | $\times$       |             |                |
| ←戻る                               |                   | 入学時                                                |              |    |                |             |                |
|                                   | 就業力               | テスト1                                               |              |    |                | (h) (G)#    | anem .         |
| 文字即日本文字科                          |                   | 性伯 雅重                                              |              | 20 | 22/11/09 00:00 | もした。        |                |
|                                   |                   |                                                    |              |    | 閉じる            | りましょう       |                |
| 1<br>学びの基盤となる日本語                  | 英語等の講師            | を通じて基礎語学力を廃くほか、様々な全学共通科目の学びを通じて構成<br>マルギャッマ        | 1            | 93 | テスト<br>aaaaa   |             | 過去評価ボタンをクリックする |
| 2                                 | 258(C10)/6        |                                                    |              |    |                |             |                |
| 文学作品や歴史資料を通い<br>に付けることができる。       | って、さまざま           | な社会事象について、価値判断を行う思考力を高めるための基礎学力を身                  | 2            |    |                |             | ことで、過去のコメントを見る |
| 3<br>文学部で学ぶことは何か。<br>のかについて考えるための | どういう意識<br>り、幅広い教徒 | があるのか、それを卒業後の生き方やキャリアにどのようにつなげていく<br>決身につけることができる。 | 3            |    |                |             | ことができます        |
| 4<br>日々直面する様々な問題                  | 「瞬間について           | 、の確に評価・分析するために必要な情報を収集・取論選択・整理する基                  | 4            | -  |                |             |                |

※スマートフォン等での入力も可能です。